#### 9-1 メッセージ確認方法

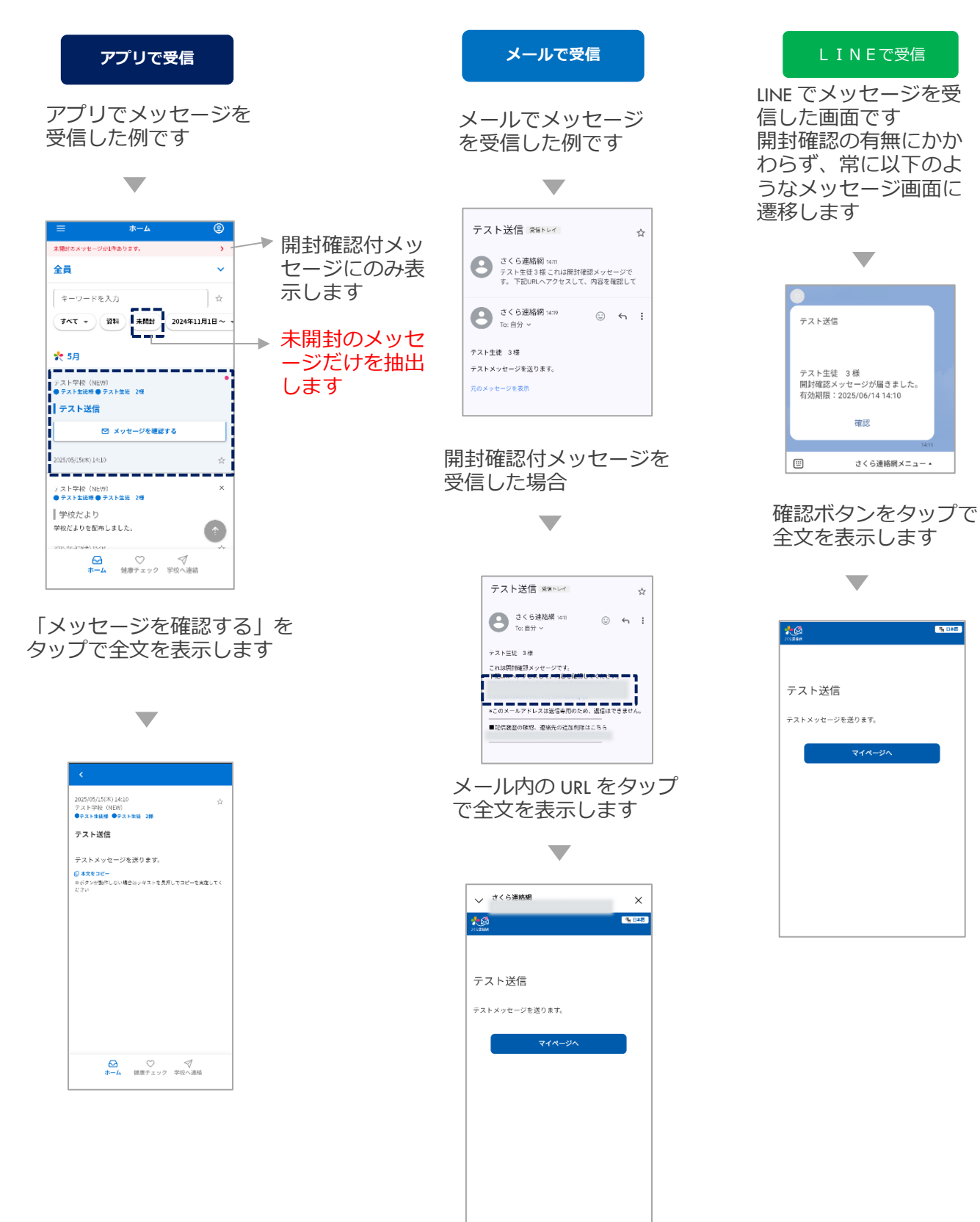

## 9-2 メッセージを非表示にする

●メッセージの一覧でメッセージを非表示にすることができます

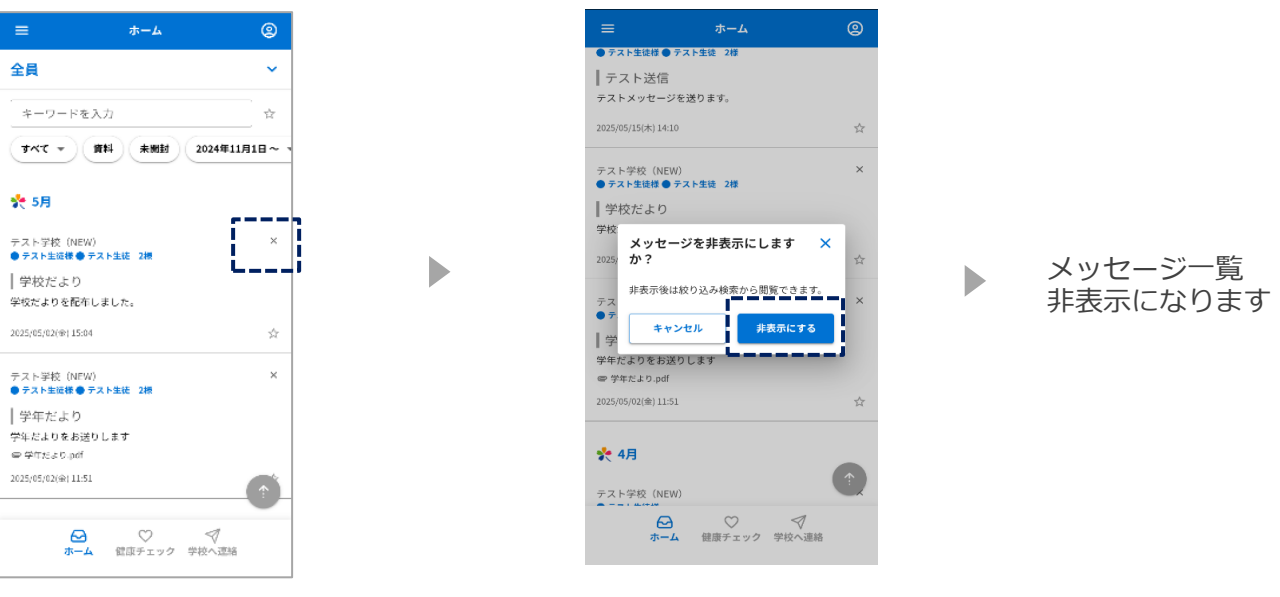

「×」マークをタップ

\_\_\_\_\_

「非表示にする」をタップ

- ●非表示にしたメッセージだけを表示 2 2 全員 全員 全員 キーワードを入力 キーワードを入力 キーワードを入力 ☆ 資料 未開封 2024年5月1日~ -資料 未開封 2024年5月1日~ - 非表示 資料 未開封 2024年5月1日~ ▼ 🌪 5月 🌪 5月 🌪 5月 枠内をスクロールするこ 1 テスト学校(NEW) ● <del>テスト生徒様 ● テスト生徒</del> <del>د</del>م テスト学校 (NEW) ● テスト生徒様 ● テスト生徒 2様 テス 非表示にしたメッセージを元に × 戻しますか? とで「非表示ボタン」を |学校だより ┃ 学校だより | 学 非表示状態を解除します 表示します 。 学校だよりを配布しました。 学校だよりを配布しました。 学校 2025/05/02(金) 15:04 2025/05/02(金) 15:04 キャンセル ŵ 元に戻す ~ もっと見る ✔ もっと見る ∨ もっと見る ☆ ♡ マ ホーム 健康チェック 学校へ連絡 「 🕤 」をタップ 「非表示」をタップ 「元に戻す」をタップ
  - ●非表示にしたメッセージをメッセージ一覧に戻す

\_\_\_\_\_

# 10. アンケート・安否確認の回答

ホームへ戻る

学校から送られたアンケートは登録された連絡先に届きます アンケートと安否確認は同じ回答方法です

|                                                                                                    | アプリで受信                                                                                                    |          | メールで受信                                                                                                    |                                                                                                    | LINEで受信                                                 |   |
|----------------------------------------------------------------------------------------------------|----------------------------------------------------------------------------------------------------|----------|----------------------------------------------------------------------------------------------------|----------------------------------------------------------------------------------------------------|---------------------------------------------------------|---|
|                                                                                                    | •                                                                                                    |          |                                                                                                    |                                                                                                    |                                                         |   |
|                                                                                                    | 下ーム     ●       メビデドワ・トッピアドウクタイ     ●       金倉     ・       キーワードを入力     ●       マークードを入力     ●       マークードを入力     ●       アンドクート     ●       アンドクート     ●       アンドクート     ●       アンドクート     ●       アンドクー     ●       アンドクー     ●       アンドクー     ●       アンドクー     ●       アンドクー     ●       アンドクー     ●       アンドクー     ●        アンドクー     ● <td></td> <td><ul> <li>← 日回</li> <li>給食アンケート 宮田トレ</li> <li>さく注意構成のは<br/>たり白分、</li> <li>ジスト生花 3番</li> <li>パンケートへの変新は以下から行って下さい、</li> <li>マンケートへの変新は以下から行って下さい、</li> <li>マンケートへの変新は以下から行って下さい。</li> <li>マンケートへの変新は以下から行って下さい。</li> <li>マンケートへの変新は以下から行って下さい。</li> <li>マンケートへの変新は以下から行って下さい。</li> <li>マンケートへの変新は以下から行って下さい。</li> <li>マンケートへの変新は以下から行って下さい。</li> <li>マンケートへの変新は以下から行って下さい。</li> <li>マンケートへの変新は以下から行って下さい。</li> <li>マンケートへの変新は以下から行って下さい。</li> <li>マンケートへの変新は以下から行って下さい。</li> <li>マンケートへの変新は以下から行って下さい。</li> <li>マンケートへの変新は以下から行って下さい。</li> <li>マンケートへの変新は以下から行って下さい。</li> <li>マンケートへの変新は以下から行って下さい。</li> </ul></td> <td>E :<br/>☆<br/>← :<br/>2 E U / ~</td> <td>拾食アンケート<br/>テスト生徒様 アンケートが届きました。<br/>回答期限:2025/06/30 18:00</td> <td>V</td> |          | <ul> <li>← 日回</li> <li>給食アンケート 宮田トレ</li> <li>さく注意構成のは<br/>たり白分、</li> <li>ジスト生花 3番</li> <li>パンケートへの変新は以下から行って下さい、</li> <li>マンケートへの変新は以下から行って下さい、</li> <li>マンケートへの変新は以下から行って下さい。</li> <li>マンケートへの変新は以下から行って下さい。</li> <li>マンケートへの変新は以下から行って下さい。</li> <li>マンケートへの変新は以下から行って下さい。</li> <li>マンケートへの変新は以下から行って下さい。</li> <li>マンケートへの変新は以下から行って下さい。</li> <li>マンケートへの変新は以下から行って下さい。</li> <li>マンケートへの変新は以下から行って下さい。</li> <li>マンケートへの変新は以下から行って下さい。</li> <li>マンケートへの変新は以下から行って下さい。</li> <li>マンケートへの変新は以下から行って下さい。</li> <li>マンケートへの変新は以下から行って下さい。</li> <li>マンケートへの変新は以下から行って下さい。</li> <li>マンケートへの変新は以下から行って下さい。</li> </ul> | E :<br>☆<br>← :<br>2 E U / ~                                                                                                    | 拾食アンケート<br>テスト生徒様 アンケートが届きました。<br>回答期限:2025/06/30 18:00 | V |
|                                                                                                    |                                                                                                    |          | URL をタッフ                                                                                                    | Ĵ                                                                                                    | 確認をタップ                                                  |   |
|                                                                                                    | 3050001738<br>マス・学校(101738<br>マス・学校(101738<br>マス・学校(101730<br>マス・学校・マス・マス・マス・マス・マス・マス・マス・マス・マス・マス・マス・マス・マス・                                                                                                    |          | •                                                                                                    | → さくら連続網<br>(1998)<br>(1998)                                                                                                    | ×                                                       |   |
| く<br>結次アンケート<br>1/3<br>#2<br>パンとごはんどちらが得てすか?<br>〇 パン<br>④ ごはん<br>単へ<br>単へ<br>二<br>第一<br>二<br>二<br>二<br>二<br>二<br>二<br>二<br>二<br>二<br>二<br>二<br>二<br>二 | く<br>始度アンケート<br>2/3<br>この<br>日本の名はいかがですか?<br>の少ない<br>やや少ない<br>ゆやや少ない<br>ゆややない<br>ゆややない<br>のかい<br>アンケート<br>ショム<br>ショム<br>ショム<br>ショム<br>ショム<br>ショム<br>ショム<br>ショム                                                                                                    | <        |                                                                                                    | 給食アンケート<br>給食についてアンケートにお答えください。<br>回答期限:202540.0月30日18時00分<br>(499)17度駅<br>パンとごはんどちらが好きですか?<br>パン<br>ごはん<br>(499)17度駅<br>総合の最はいかがですか?<br>少ない<br>今をない<br>今をない<br>うない<br>今をない<br>うない<br>うない<br>うたまうどよい<br>今をない<br>うたまうどよい<br>うたまか<br>こは、ころらの好きですか?<br>」 したってすか?<br>」 したってすか?<br>」 したっしつうてすか?<br>」 したっしつうてすか?<br>」 したってすか?<br>」 したっしつうてすか?<br>」 したっしつうてすか?<br>」 したっしつうてすか?<br>」 したっしつうてすか?<br>」 したっしつうてすか?<br>」 したっしつうてすか?<br>したってすか?<br>」 |                                                         |   |
| 設問ごと<br>すべての                                                                                                    | とにページが変わり<br>D質問に回答します                                                                                                    | )ます<br>- |                                                                                                    | <ul> <li>□ハンパーグ</li> <li>□おさかなメニュー</li> <li>□廣揚げ</li> <li>□その他</li> </ul>                                                                                                    |                                                         |   |
| ļ                                                                                                    | <                                                                                                    |          |                                                                                                    | しての18 (MHAD2)<br>()<br>()<br>()<br>()<br>()<br>()<br>()<br>()<br>()<br>()<br>()<br>()<br>()                                                                                                    |                                                         |   |
|                                                                                                    | ⊘<br>回答が完了しました                                                                                                    |          |                                                                                                    | フィページにログィ                                                                                                    |                                                         |   |

マイページにログインして 確認・回答することもできます

### 11-1 資料付きメッセージの検索

学校から送られた資料を確認できます

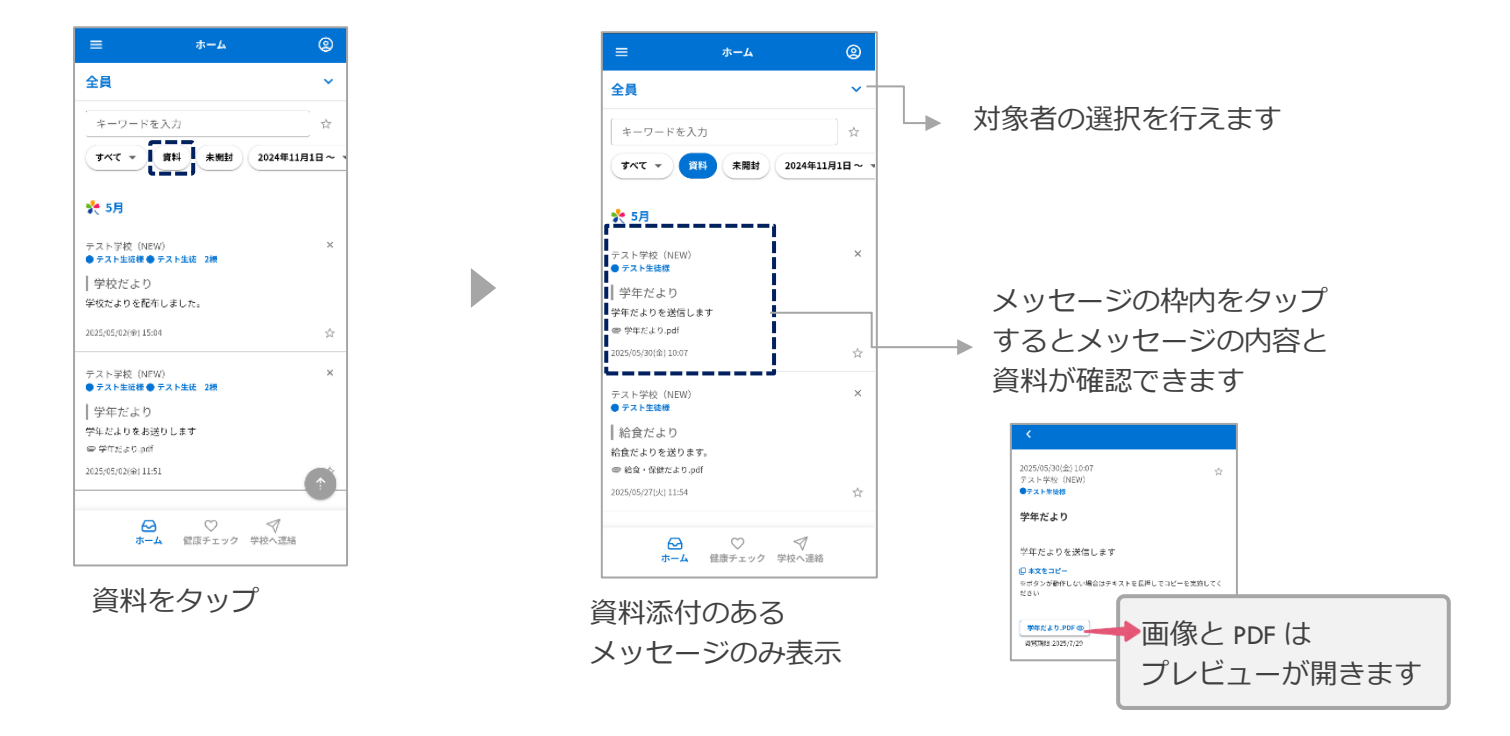

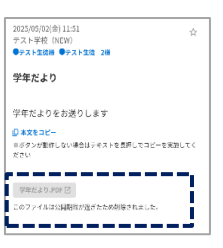

公開期限が切れている 資料は閲覧する事がで きません

### 11-2 資料のみ検索

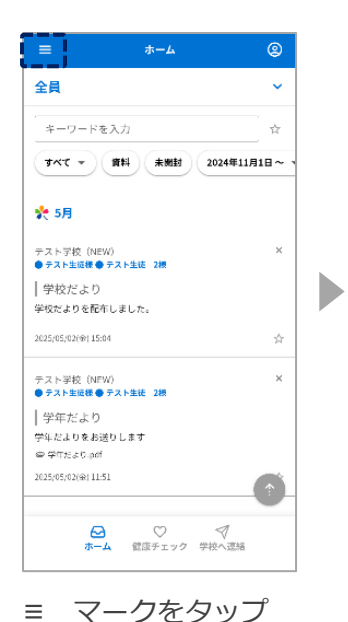

お知らせ > ファイル一覧 > 2024年11月1日~ > IDを追加 コールセンター > マニュアル Z × ます。 6月7日土曜日 、翌日8日日曜日に… かんたんログイン設定  $\sim$ フィーチャーフォンの方はこちら 利用規約 × 個人情報保護方針 ログアウト ます。 5月の行事予定 Î √ 学校へ連絡

◎日本語 ▼

х

ファイル一覧をタップ

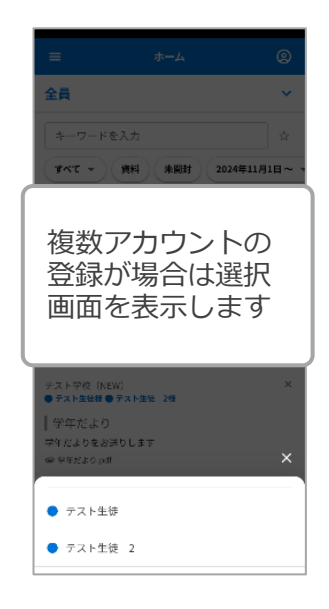

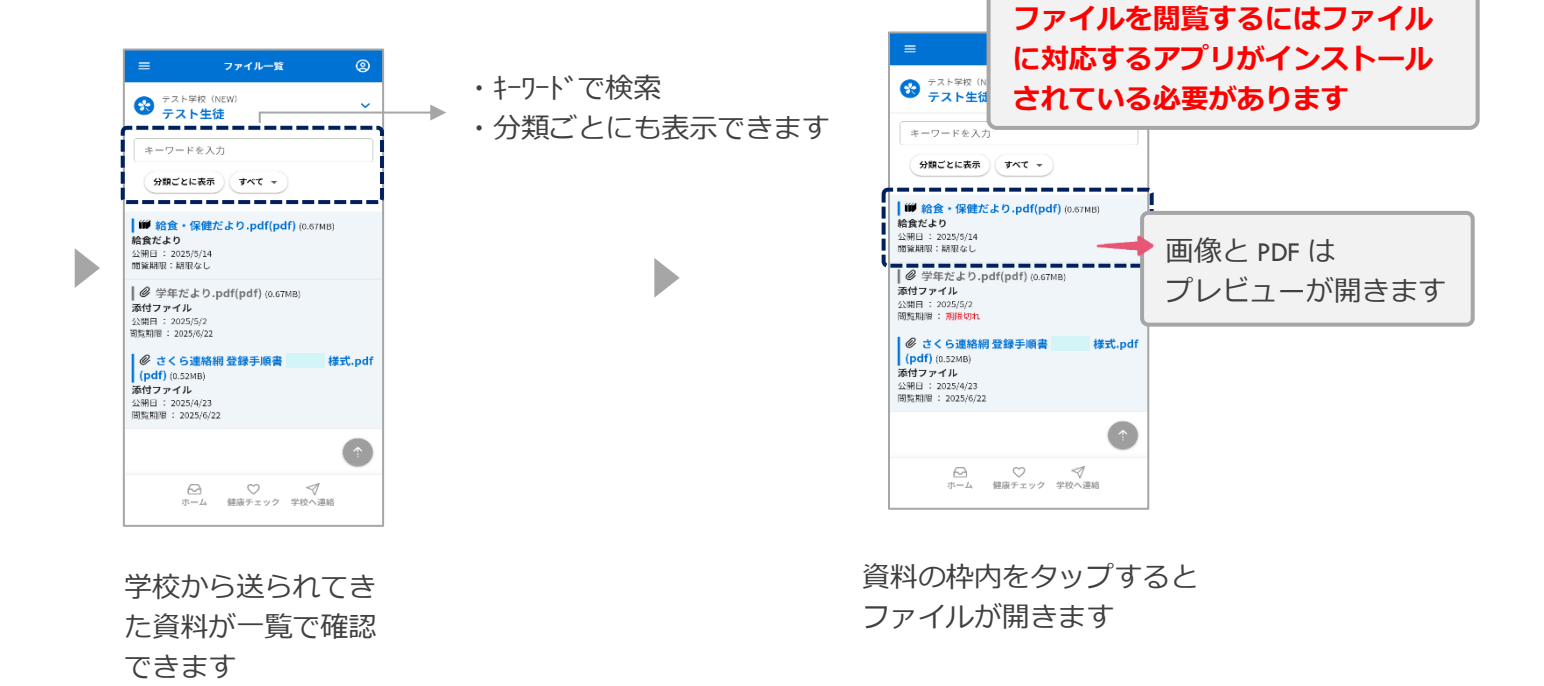